\_\_\_\_\_

## Chapter 20

# **Reports**

#### IN THIS CHAPTER

- **\*** Selecting Reports
- \* Global Activity
- \* Ad-Hoc Reporting and Custom Reports
- \* Report Definitions

## **Selecting Reports**

Running reports in Nexsure is accessed by clicking the **REPORTS** link located on the **Primary** menu. Click the **Reports** link on the **Reports** menu to display the Nexsure Reports pop-up.

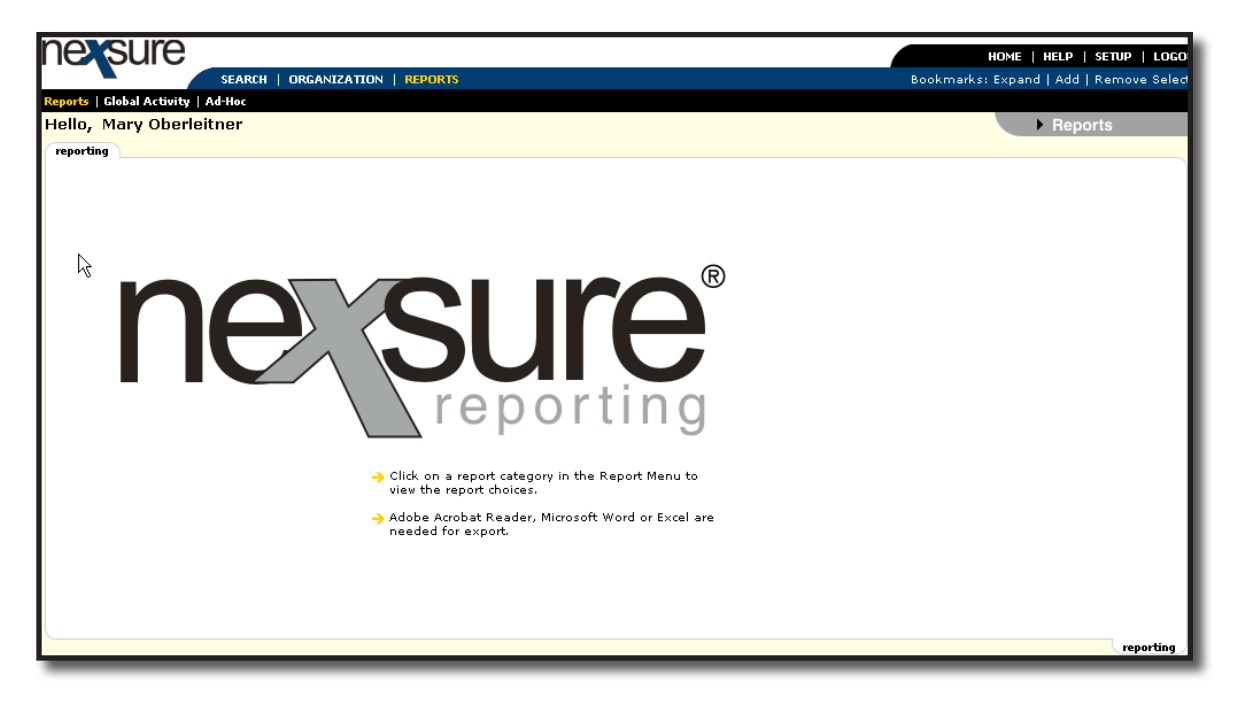

The report type is selected first and then the report category which will display the list of available reports for the selected type and category. The types and categories available to select from are as follows:

| Report Type      | Report Category      |
|------------------|----------------------|
| Accounting       | Accounts Payables    |
|                  | Accounts Receivables |
|                  | General Ledger       |
|                  | Production           |
|                  | Reconciliation       |
| Ad-Hoc           | Ad-Hoc               |
| Clients/Contacts | Clients/Contacts     |
| Management       | Management           |
| Marketing        | Marketing            |
| Opportunities    | Opportunities        |
| Organization     | Organization         |
| Policies         | Policies             |

| 🖉 Nexsure - Microsoft Internet Explorer provided by XDi 🔳 🗖 🔀                                                                  |                                                                                                    |                                                                                                    |  |  |  |
|----------------------------------------------------------------------------------------------------|----------------------------------------------------------------------------------------------------|----------------------------------------------------------------------------------------------------|--|--|--|
| Nexsure Reports                                                                                                    |                                                                                                    | ne sure                                                                                                    |  |  |  |
| Reports                                                                                                    |                                                                                                    |                                                                                                    |  |  |  |
| To begin creating<br>Report Type select<br>Category. Next, se<br>Available Reports<br>down the Available<br>be shown in the De | a report, select the Repor<br>tion, Nexsure will load the<br>elect the Report Category,<br>area. You can use your ar<br>Reports list. As you do the<br>escription area. | t Type. Based on your<br>available Report<br>Nexsure will then load the<br>row keys to move up and<br>his a brief description will |  |  |  |
| Report Type:                                                                                                    | Accounting                                                                                                    | ~                                                                                                    |  |  |  |
| Report Category:                                                                                                    | Accounts Payables                                                                                                    | ~                                                                                                    |  |  |  |
| Available Reports:<br>1099 Disburseme<br>1099 Disburseme<br>Account Current<br>Accounts Payable<br>Accounts Payable            | ent Details<br>ent Summary<br>e Detail<br>e Summary                                                                                                    |                                                                                                    |  |  |  |
| Description:                                                                                                    | Internet                                                                                                    | Ok Cancel                                                                                                    |  |  |  |

After selecting the **Report Type** and **Report Category** a list of reports will display in the **Available Reports** area. Click on the **Available Reports** name to highlight and select the desired report. When a report is selected, a brief description is shown in the **Description** area. Clicking **Cancel** will close the **Reports** pop-up. Clicking **OK** will bring up the report summary for the selected report.

This summary view includes any reports previously run but not removed. If there are multiple pages, use the show link to find a particular report.

| nex     | sur         | e          |         |                  |          |            |           |           |                       |                          | HOM         | IE   HELP   | SETUP             | LOGO      |
|---------|-------------|------------|---------|------------------|----------|------------|-----------|-----------|-----------------------|--------------------------|-------------|-------------|-------------------|-----------|
|         |             |            | SEARCH  | ORGANIZATION   R | EPORTS   |            |           |           |                       | Book                     | (marks: Exp | oand   Ad   | d   Remo          | ve Select |
| Reports | Global Act  | tivity   A | d-Hoc   |                  |          |            |           |           |                       |                          |             |             |                   |           |
|         |             |            |         |                  |          |            |           |           |                       |                          |             | ► Re        | ports             |           |
| summar  | y delive    | ery histor | 'Y      |                  |          |            |           |           |                       |                          |             |             |                   |           |
|         |             |            |         |                  |          |            |           |           |                       |                          |             |             |                   |           |
|         |             |            |         |                  |          |            |           |           |                       |                          |             |             |                   |           |
|         |             |            |         |                  |          |            |           |           |                       |                          |             |             |                   |           |
|         |             |            |         |                  |          |            |           |           |                       |                          |             |             |                   |           |
|         |             | 6-lt-D     |         |                  | p.6      | h          |           |           | Date to de sta d      |                          | bl-         |             |                   |           |
|         |             | Select R   | eport   |                  | Ketr     | esh data t |           |           | Print Selected        |                          | Ne          | w Report L  | ntena             |           |
|         |             |            |         |                  |          | Showi      | ng Page 1 | of 1 P P  |                       |                          | \$          | Search Op   | tions: [          | Show ]    |
| [ Sele  | t All ] [ I | Deselect   | : All ] |                  |          |            |           |           |                       |                          |             |             |                   |           |
| Select  | Details     | Print      | View    | Report Name      | Batch ID | Format     | Pages     | File Size | Created By            | Created                  | Status      | Printed     | Remove            |           |
|         |             | 6          | Q       | Account Current  | 459      | PDF        | 2         | 22.528kb  | Mary Oberleitner      | 2/23/2005                | Complete    |             |                   | ~         |
|         | <b>&gt;</b> | 8          | Q       | Account Current  | 361      | PDF        | 1         | 19.456kb  | Mary Oberleitner      | 11/8/2004<br>7:34:00 AM  | Complete    |             | E                 |           |
|         | <b>&gt;</b> | 6          | Q       | Account Current  | 360      | PDF        | з         | 23.552kb  | Mary Oberleitner      | 11/8/2004<br>7:10:00 AM  | Complete    |             | E.                |           |
|         | <b>&gt;</b> | 4          | Q       | Account Current  | 287      | PDF        | 1         | 17.92kb   | Lisa Archuleta        | 8/18/2004<br>4:09:00 PM  | Complete    |             | <b>E</b>          |           |
|         | <b>&gt;</b> | 4          | Q       | Account Current  | 258      | PDF        | 3         | 67.981kb  | Timothy<br>Koerschaen | 7/15/2004<br>10:40:00 AM | Complete    |             | 5                 |           |
|         |             |            |         |                  |          |            |           |           | noursungen            |                          |             |             |                   |           |
|         |             |            |         |                  |          |            |           |           |                       |                          |             |             |                   |           |
|         |             |            |         |                  |          |            |           |           |                       |                          |             |             |                   |           |
|         |             |            |         |                  |          |            |           |           |                       |                          |             |             |                   | $\sim$    |
|         |             |            |         |                  |          |            |           |           |                       |                          |             |             |                   |           |
|         |             |            |         |                  |          |            |           |           |                       |                          |             | delivery hi | story $\lambda$ s | ummary    |

Notice that when the [Show] link is clicked, a search screen is displayed. Each report screen has a preset date range to limit the view. If there were no date range limits, it could take a very long time to retrieve all the data from the server causing the possibility of a time out error when too much data is being retrieved across the Internet. A date range or ID number is the best way to locate reports with the same name and creator when searching for a specific report. After entering the search criteria, click the **Search** button to return results.

| summary delivery history             |                                                          |                               |                            |
|--------------------------------------|----------------------------------------------------------|-------------------------------|----------------------------|
| Report Type: Accounting              |                                                          |                               |                            |
| Report Category: Accounts Payables   |                                                          |                               |                            |
| Report: Account Current              |                                                          |                               |                            |
| Description: A listing of Invoices b | lled for specified carriers in a given month. Displays b | oth gross and net amounts.    |                            |
| Select Report                        | Refresh                                                  | Print Selected                | New Report Criteria        |
|                                      | 🛚 🖣 Showing Page                                         | 1 of 1 ▶ 🕅                    | Search Options: [ Hide ]   |
| Search Criteria                      |                                                          |                               |                            |
| Report ID:                           | Created From: 9/13/2                                     | 005 😿 To: 9/27/2005 😿 Status: | All 💌                      |
| Creat<br>By:                         | ed                                                       |                               |                            |
| Sort Order                           |                                                          |                               |                            |
| Sort Field 1: Status V Orde          | r Descending 👻 Sort Field 2: Batch                       | ID 💌                          | Sort Order 2: Descending 💌 |
|                                      |                                                          |                               | Search Clear               |

Any reports that have a **bold** font have not been viewed while the un-bolded font indicates a viewed report. A blue font indicates a recently submitted report that is being processed by the server. Once the screen is

refreshed and the results have been returned, the font will return a bolded black.

| [ Sele | t All ] [   | Deselect | All ] |                 |          |        |       |           |                       |                          |                              |         |          |
|--------|-------------|----------|-------|-----------------|----------|--------|-------|-----------|-----------------------|--------------------------|------------------------------|---------|----------|
| Select | Details     | Print    | View  | Report Name     | Batch ID | Format | Pages | File Size | Created By            | Created                  | Status                       | Printed | Remove   |
|        | <b>*</b>    | 4        | Q     | Account Current | 603      | PDF    | 0     | Okb       | Mary Oberleitner      | 9/20/2005<br>10:45:00 AM | Compiling<br>90%<br>Complete |         | <b>B</b> |
|        | <b>&gt;</b> | 9        | Q     | Account Current | 459      | PDF    | 2     | 22.528kb  | Mary Oberleitner      | 2/23/2005<br>11:21:00 AM | Complete                     |         | <b>B</b> |
|        | <b>&gt;</b> | 6        | Q     | Account Current | 361      | PDF    | 1     | 19.456kb  | Mary Oberleitner      | 11/8/2004<br>7:34:00 AM  | Complete                     |         | <b>B</b> |
|        | <b>&gt;</b> | 9        | Q     | Account Current | 360      | PDF    | 3     | 23.552kb  | Mary Oberleitner      | 11/8/2004<br>7:10:00 AM  | Complete                     |         | <b>B</b> |
|        | <b>&gt;</b> | 9        | Q     | Account Current | 287      | PDF    | 1     | 17.92kb   | Lisa Archuleta        | 8/18/2004<br>4:09:00 PM  | Complete                     |         | Ē.       |
|        | <b>P</b>    | 9        | Q     | Account Current | 258      | PDF    | 3     | 67.981kb  | Timothy<br>Koerschgen | 7/15/2004<br>10:40:00 AM | Complete                     |         | <b>B</b> |

The gray portion of the summary screen is identified as the Reports Summary header which contains information about the selected report. The navigation toolbar is found beneath the header. This toolbar contains active links like the toolbars in other Nexsure locations such as the underwriting screen.

| nexsure                                   |                                                       |                            | HOME   HELP   SETUP   LOGOUT           |
|-------------------------------------------|-------------------------------------------------------|----------------------------|----------------------------------------|
| SEARCH   ORGANIZA                         | TION   REPORTS                                        | Boo                        | kmarks: Expand   Add   Remove Selected |
| Reports   Global Activity   Ad-Hoc        |                                                       |                            |                                        |
| Hello, Mary Oberleitner                   |                                                       |                            | ▶ Reports                              |
| summary delivery history                  |                                                       |                            |                                        |
| Report Type: Accounting                   |                                                       |                            |                                        |
| Report Category: Accounts Payables        |                                                       |                            |                                        |
| Report: Account Current                   |                                                       |                            |                                        |
| Description: A listing of Invoices billed | d for specified carriers in a given month. Displays b | oth gross and net amounts. |                                        |
| Select Report                             | Refresh                                               | Print Selected             | New Report Criteria                    |

The navigation toolbar definitions are as follows:

| Link name     | Description                                                                                        |
|---------------|----------------------------------------------------------------------------------------------------|
| Select Report | Clicking this link will bring up the Nexsure Reports pop-up in order to choose a different report. |
|               |                                                                                                    |

| Link name      | Description                                                                                                    |
|----------------|----------------------------------------------------------------------------------------------------|
| Refresh        | Clicking this link will check for completed reports and refresh the screen accordingly.<br>Example: If a report is displaying with a <b>blue</b> font, click the <b>Refresh</b> link. When the screen is refreshed the report's font will be <b>bolded</b> black if the report has been compiled and is ready to view. |
|                | [Select Al ] [Deselect Al ]<br>Select Details Print Yiew Report Name Batch ID Format Pages File Size Created By Created Status Printed Remove                                                                                                    |
|                | 📄 📴 🚳 🔍 Account Current 603 PDF 1 58.349kb Mary Oberleitner 9/20/2005 Complete 🗌 📴 🧖                                                                                                    |
|                | In order to use this option, begin by clicking the <b>[Select All]</b> link to select all reports for printing, or click in the <b>Select</b> check-box to the left of each report to be printed This option allows batch printing of the reports.                                                                     |
|                | Nexsure Accounting                                                                                                    |
|                | Update Batch Print                                                                                                    |
| Print Selected | Batch: 603;                                                                                                    |
|                | Style: Multiple Reports                                                                                                    |
|                |                                                                                                    |
|                | Restricted: check this hav to prevent other user arress                                                                                                    |
|                | Print Now:                                                                                                    |
|                |                                                                                                    |
|                |                                                                                                    |
| New Report     | Clicking this link allows the <b>Report Criteria</b> page to be displayed so that a new report                                                                                                    |
| Criteria       | of the type displayed on the report summary can be added for processing.                                                                                                    |

## **Creating Reports**

Clicking the **New Report Criteria** link on the report navigation toolbar will bring up the criteria choices for a new report.

| nexsure                                   |                                                      |                            | HOME   HELP           | SETUP   LOGOUT  |
|-------------------------------------------|------------------------------------------------------|----------------------------|-----------------------|-----------------|
| SEARCH   ORGANIZA                         | TION   REPORTS                                       | Boo                        | okmarks: Expand   Add | Remove Selected |
| Reports   Global Activity   Ad-Hoc        |                                                      |                            |                       |                 |
| Hello, Mary Oberleitner                   |                                                      |                            | ► Rep                 | orts            |
| summary delivery history                  |                                                      |                            |                       | A               |
| Report Type: Accounting                   |                                                      |                            |                       |                 |
| Report Category: Accounts Payables        |                                                      |                            |                       |                 |
| Report: Account Current                   |                                                      |                            |                       |                 |
| Description: A listing of Invoices billed | for specified carriers in a given month. Displays be | oth gross and net amounts. |                       |                 |
| Select Report                             | Refresh                                              | Print Selected             | New Report Cri        | teria           |

Each **Report Criteria** page includes the organization structure choices, so if multiple regions, territories, etc. exist one or more at a time may be selected or the report can include all if no selection is made. Other criteria may vary depending on the type of report. After the choices are made, select **OK** to send the report request to the server for processing. While the report is processing continue by adding other reports or doing other work.

| Nexsure Reports                   |                           |                 |            | ne su  | Ire |
|-----------------------------------|---------------------------|-----------------|------------|--------|-----|
| Report Criteria                   |                           |                 |            |        |     |
| Account Curr<br>Description: Edit | <b>ent</b><br>Test Report |                 |            |        | <   |
| Organization 1                    | Information [Select]      | ]               |            |        |     |
| Region Name                       |                           | Territory Name  |            |        |     |
| Branch Name                       |                           | Department      |            |        | Ξ   |
| Unit Name                         |                           | Name            |            |        |     |
| Date Informat                     | ion                       |                 |            |        |     |
| Date Basis                        | Date Booked 🗸             | Date Type       | Date Range | ~      |     |
| Period                            | 8/1/2007 - 8/31/200       | Date From       | 8/1/2007   | 0      |     |
| Date To                           | 8/31/2007                 | Year            | 2007       | ~      |     |
| Carrier Inform                    | ation                     |                 |            |        |     |
| Billing Carrier                   |                           | Issuing Carrier |            |        |     |
| Client Informa                    | ntion                     |                 |            |        | ~   |
| U                                 |                           |                 |            |        |     |
|                                   |                           |                 |            | Ok Can | cel |
|                                   |                           |                 |            |        | _   |

| Grouping/Sorting Options   |                       |
|----------------------------|-----------------------|
| Group By Billing Carrier 💙 | Sort By Client Name 💌 |
| Page Break Options         |                       |
| Page Break No              | 10                    |
| Output Options             |                       |
| Show Paid Flag No          |                       |
| Report Format Options      |                       |
| Format Type PDF            | *                     |
|                            |                       |
|                            |                       |

To select a specific organization level, click the **Select** link next to the **Organization Information**.

| Nexsure Or     | ganization Criteria                      |             |                        |       |
|----------------|------------------------------------------|-------------|------------------------|-------|
| Select Regior  | n, Territory, etc. to build the Criteria | filters off |                        |       |
| Region:        | -                                        | Branch:     | •                      | *     |
| Territory:     | - 🗸                                      | Department: | (no items)             | *     |
|                | Search at Organization Level             | Unit:       | (no items)             | *     |
| Add Criteria t | to the Include list.                     |             | Clear Current Criteria |       |
| Criteria:      |                                          |             |                        |       |
| Add            | (Territory) Atlantic Territory           |             |                        |       |
| Del<br>Clear   |                                          |             |                        |       |
|                |                                          |             | ОК С.                  | ancel |

In the drop down **Territory** box (or any other level desired), click the territory. Notice the territory selected now sits in the **Criteria** box. Click the **Add** button to move the criteria to the Include list field. The **Clear Current Criteria** button is available to clear the **Criteria** box prior to adding it to the **Include** list. The **Del** button is available to remove a selected criteria from the **Include** list. The **Clear** button removes all criteria from the **Include** list. Add other levels as necessary to the report by repeating these instructions. The only other consistent criteria in the reports are the output choices. In the **Report Format Options** box (found at the bottom of the criteria page), the **Format Type** drop-down box offers the following choices: PDF; XLS; DOC or XLS (Unformatted). The output default is PDF.

| Report Format | Options                                |
|---------------|----------------------------------------|
| Format Type   | PDF 💌                                  |
|               | PDF<br>XLS<br>DOC<br>XLS (Unformatted) |

Clicking the **OK** button will send a request to the server to process the report. While the report is processing the font displayed is blue but once completed displays with a **bold** black font.

| [S  | elec | t All ] [   | Deselect | : All ] |                 |          |        |       |           |                       |                          |                              |         |          |   |
|-----|------|-------------|----------|---------|-----------------|----------|--------|-------|-----------|-----------------------|--------------------------|------------------------------|---------|----------|---|
| Sel | ect  | Details     | Print    | View    | Report Name     | Batch ID | Format | Pages | File Size | Created By            | Created                  | Status                       | Printed | Remove   |   |
|     |      |             | 4        | Q       | Account Current | 604      | PDF    | 0     | Okb       | Mary Oberleitner      | 9/20/2005<br>11:46:00 AM | Compiling<br>30%<br>Complete |         | E.       | ^ |
|     |      | <b>*</b>    | 9        | Q       | Account Current | 603      | PDF    | 1     | 58.349kb  | Mary Oberleitner      | 9/20/2005<br>10:45:00 AM | Complete                     |         | <b>E</b> |   |
|     |      | <b>*</b>    | 6        | Q       | Account Current | 459      | PDF    | 2     | 22.528kb  | Mary Oberleitner      | 2/23/2005<br>11:21:00 AM | Complete                     |         | E.       |   |
|     |      | <b>&gt;</b> | 9        | ୍       | Account Current | 361      | PDF    | 1     | 19.456kb  | Mary Oberleitner      | 11/8/2004<br>7:34:00 AM  | Complete                     |         | E.       |   |
|     |      | <b>&gt;</b> | 4        | Q       | Account Current | 360      | PDF    | з     | 23.552kb  | Mary Oberleitner      | 11/8/2004<br>7:10:00 AM  | Complete                     |         | E.       |   |
|     |      | <b>&gt;</b> | 9        | Q       | Account Current | 287      | PDF    | 1     | 17.92kb   | Lisa Archuleta        | 8/18/2004<br>4:09:00 PM  | Complete                     |         | <b>E</b> |   |
|     |      | Þ           | 9        | Q       | Account Current | 258      | PDF    | 3     | 67.981kb  | Timothy<br>Koerschgen | 7/15/2004<br>10:40:00 AM | Complete                     |         | 5        | ~ |

Click the **Refresh** link on the navigation toolbar to return results after allowing sufficient time for the server to process the report.

| н  | ello, M | /lary O     | berleit    | ner          |                   |                           |              |               |               |                  |                          |                             | ► Re        | ports     |          |
|----|---------|-------------|------------|--------------|-------------------|---------------------------|--------------|---------------|---------------|------------------|--------------------------|-----------------------------|-------------|-----------|----------|
|    | ummary  | delive      | ery histor | y            |                   |                           |              |               |               |                  |                          |                             |             |           |          |
|    |         | Report      | Type: P    | ccounting    |                   |                           |              |               |               |                  |                          |                             |             |           |          |
|    | Re      | port Cat    | egory: P   | ccounts Pa   | yables            |                           |              |               |               |                  |                          |                             |             |           |          |
|    |         | R           | eport: A   | .ccount Curr | ent               |                           |              |               |               |                  |                          |                             |             |           |          |
|    |         | Descr       | iption: P  | listing of I | nvoices billed fo | r specified carriers in a | given month. | Displays both | h gross and n | et amounts.      |                          |                             |             |           |          |
|    |         |             | Select R   | eport        |                   | Refn                      | esh          |               |               | Print Selected   |                          | N                           | ew Report ( | Criteria  |          |
|    |         |             |            |              |                   |                           | 🛛 🖣 Shov     | ving Page 1   | of 1 🕨        |                  |                          |                             | Search Op   | tions: [S | how ]    |
| Ι. | [ Selec | t All ] [ I | Deselect   | All ]        |                   |                           |              |               |               |                  |                          |                             |             |           | _        |
|    | Select  | Details     | Print      | View         | Report Name       | Batch ID                  | Format       | Pages         | File Size     | Created By       | Created                  | Status                      | Printed     | Remove    |          |
|    |         |             | 6          | Q            | Account Cur       | rent 604                  | PDF          | 0             | Okb           | Mary Oberleitner | 9/20/2005<br>11:46:00 AM | Compilin<br>30%<br>Complete |             | B         | <u>^</u> |

To view the completed reports, click the **View**  $\bigcirc$  icon.

| summary delivery history                  |                                              |                                                    |                          |
|-------------------------------------------|----------------------------------------------|----------------------------------------------------|--------------------------|
| Report Type: Accounting                   |                                              |                                                    |                          |
| Report Category: Accounts Payables        |                                              |                                                    |                          |
| Report: Account Current                   |                                              |                                                    |                          |
| Description: A listing of Invoices billed | for specified carriers in a given month. Dis | plays both gross and net amounts.                  |                          |
| Select Report                             | Refresh                                      | Print Selected                                     | New Report Criteria      |
|                                           | Showing                                      | Page 1 of 1 ▶ 🕅                                    | Search Options: [ Show ] |
| [ Select All ] [ Deselect All ]           |                                              |                                                    |                          |
| Select Details Print View Report Na       | me Batch ID Format                           | Pages File Size Created By Created                 | Status Printed Remove    |
| 🔲 💱 🎒 🍳 Account                           | Current 604 PDF                              | 9/20/2005<br>1 58.365kb Mary Oberleitner 9/20/2005 | Complete 📄 🔓 🧖           |

The report is displayed in the selected Report Format Type. The report may be printed in any of the output choices by selecting **File > Print** from the menu options of the displayed report. To print multiple reports, select the desired reports from summary view and click the **Print** link on the navigation toolbar.

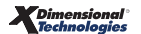

| <u>ल</u> ी । | itte | s://nevweb13.n                                          | evsure com/                             | VersureX          | /batch/Rn         | tBatchDe       | stails aspy7hate      | hdetailsid-   | 6469 rof         | resh- | -1 - Mir        | rosoft Inter           | net Evol      |           |            |
|--------------|------|---------------------------------------------------------|-----------------------------------------|-------------------|-------------------|----------------|-----------------------|---------------|------------------|-------|-----------------|------------------------|---------------|-----------|------------|
| E la         | nup. |                                                         | tere Trale II                           | le and the second | routenintp        | ibutembe       | -turis tus px. bute   | ndetanard-    | orourer          | Gall- | -1 - 1/16       | inosont inter          | net Expti.    |           |            |
| File         | E    | dic view Favori                                         | tes Tools He                            | зiр               |                   |                |                       |               |                  |       |                 |                        |               |           |            |
| G            | Ba   | ck * 🌍 *                                                | 2 🖉 🏠                                   | 🔎 Sea             | rch 🤺 F           | avorites       | ≷ Media               | 2- 🎍          |                  | , (   | P 🖓             |                        |               |           |            |
| Addr         | ess  | a https://nexweb                                        | o13.nexsure.com                         | /NexsureX/t       | oatch/RptBal      | chDetails.a    | aspx?batchdetailsid=  | =646&refresh= | =1               |       |                 |                        | 🔽 🄁           | 50 Links  | ം <b>»</b> |
|              | s    | ave a Copy 📄 F                                          | Print   🧟 Email                         | 🙌 Sear            | rch 🛛 🐯           | 5              | N 🗈 💾 R               | eview & Comr  | nent 👻 🥖         | 🕖 Sig | yn <del>-</del> |                        |               |           |            |
| R            | ŋ    | [T · 🐻 🤇                                                | रे - 🗋 🛙                                |                   | 😑 79%             | •              | • 🕂 🕂                 | 🥫 Note        | Tool 🕂           | Text  | Edits 🔻         | 🚢 - 😨                  | •             | Show 🔻    |            |
|              |      |                                                         |                                         |                   |                   |                |                       |               |                  |       |                 |                        |               |           | 151        |
| arks         |      | Account Cu                                              | rrent                                   |                   |                   |                |                       |               |                  |       |                 |                        |               |           | ^          |
| Ē            |      | Date Booked From                                        | 9/1/2005 To 9/30                        | /2005             |                   |                |                       |               |                  |       |                 |                        |               |           |            |
| ŝ            |      | XDTITraining Org 972                                    | 2003                                    |                   |                   |                |                       |               |                  |       |                 |                        |               |           |            |
|              |      |                                                         |                                         |                   |                   |                |                       |               |                  |       |                 |                        | Pa            | ne 1 of 1 |            |
| s ا          |      |                                                         |                                         |                   |                   |                |                       |               |                  |       |                 |                        |               |           |            |
| naturi       |      | Client Name                                             | Policy<br>Number                        | invoice<br>Number | Effective<br>Date | Date<br>Booked | Line of<br>Business   | Bill Type     | Amount<br>Billed | Rate  | Basis           | Agent \$<br>Commission | Net<br>Amount |           |            |
| Sig          |      | Billing Carrier: Allies<br>JH Electrical                | d Insurance<br>UMB-7898980              | 14021 - 1         | 09/09/2005        | 09/09/2005     | Umbrelia - Commercial | Endorsement   | \$16.66          | 2.00  | Flat            | \$2.00                 | \$14.66       |           |            |
|              |      | Scap Box Inc                                            | 000000000000000000000000000000000000000 | 14216             | 10/15/2003        | 09/08/2005     | Personal Auto         | Term Policy   | \$12,050.00      | 0.00  | Flat            | \$0.00                 | \$12,050.00   |           |            |
| /ers         |      | Trump Towers                                            | P-78796789                              | 14198             | 08/31/2005        | 09/01/2005     | Commercial Property   | Term Policy   | \$500.00         | 12.00 | % of<br>Premium | \$60.00                | \$440.00      |           |            |
| La,          |      |                                                         |                                         |                   |                   |                | Allied Insurance S    | ub Total      | \$12,566.66      |       | _               | \$62.00                | \$12,504.66   |           |            |
| les 📕        |      | Billing Carrier: Hartf<br>Beautiful World of<br>Flowers | ord<br>CA-7655-1                        | 14210 - 1         | 07/17/2005        | 09/02/2005     | Commercial Auto       | Term Policy   | \$3,750.00       | 20.00 | % of<br>Premium | \$750.00               | \$3,000.00    |           |            |
| Pa           |      | Winston Auto Parts                                      | CA-7655-1                               | 14209 - 1         | 07/17/2005        | 09/02/2005     | Commercial Auto       | Term Policy   | \$3,750.00       | 20.00 | % of<br>Premium | \$750.00               | \$3,000.00    |           |            |
| 6            |      |                                                         |                                         |                   |                   |                | Hartford S            | ub Total      | \$7,500.00       |       | . rement        | \$1,500.00             | \$6,000.00    |           |            |
| ett          |      | Billing Carrier: Trav                                   | elers                                   |                   |                   |                |                       |               |                  |       |                 |                        |               |           |            |
| E E          |      | Expert House Movers                                     | 3456789                                 | 3054 - 7          | 03/23/2005        | 09/23/2005     | General Liability     | Term Policy   | \$1,350.00       | 15.00 | % of<br>Premium | \$202.50               | \$1,147.50    |           |            |
| l З          |      | or maryiand                                             |                                         |                   |                   |                | Travelers S           | ub Total      | \$1,350.00       |       | Freinen         | \$202.50               | \$1,147.50    |           | $\sim$     |
|              | 4    | 11 x 8.5 in                                             |                                         |                   |                   |                |                       |               |                  |       | _               |                        |               | >         | >          |
|              |      |                                                         |                                         |                   |                   |                | 1 of 1                |               | 00               |       |                 |                        |               |           |            |
|              | -    |                                                         |                                         |                   |                   |                |                       |               |                  |       |                 |                        |               |           |            |

To create another report like the one created previously, click the **Details** icon of the previously created report to bring up the criteria for that report. Under the header of the Report Detail, click the **Edit** link.

| port Detail                 | ne sur                                |
|-----------------------------|---------------------------------------|
| etail delivery history      |                                       |
|                             | [ Close                               |
| Batch Name: Account Current | Created By: Betsy Cormier             |
| Batch ID: 20639             | Date Created: 8/28/2007 11:05:00 AM   |
| Description: test           | Date Completed: 8/28/2007 11:05:00 AM |
| File Format: PDF            | File Size: 87049                      |
| [ Edit ]                    |                                       |
| Account Current             |                                       |
| Description:                |                                       |
| Description.                |                                       |
|                             | =                                     |
| Organization Information    |                                       |
| Region Name                 | Territory Name                        |
|                             | Department                            |
| Branch Name                 | Name                                  |
| Unit Name                   |                                       |
| 2                           |                                       |
| Date Information            |                                       |
| Date Basis DateBooked       | Date Type                             |
| ,                           |                                       |
|                             | As Of                                 |
| L                           |                                       |
|                             |                                       |
|                             | delivery history deta                 |
|                             |                                       |

The criteria used in the old report are now in a **Report Criteria** pop-up, ready to be edited. After editing, click the **OK** button to run the new report.

| exsure Reports                    |                               |          |                 |            | ne si  | ure  |
|-----------------------------------|-------------------------------|----------|-----------------|------------|--------|------|
| eport Criteria                    |                               |          |                 |            |        |      |
| Account Curr<br>Description: Edit | r <b>ent</b><br>: Test Report |          |                 |            |        | ^    |
| Organization 1                    | Information                   | [Select] |                 |            |        | 1    |
| Region Name                       |                               |          | Territory Name  |            |        |      |
| Branch Name                       |                               |          | Departmen       | t          |        | Ξ    |
| Unit Name                         | _                             |          | Name            |            |        |      |
| Date Informat                     | tion                          |          |                 |            |        | 1    |
| Date Basis                        | Date Booked                   | ~        | Date Type       | Date Range | ~      |      |
| Period                            | 8/1/2007 - 8/31/200           | *        | Date From       | 8/1/2007   | 0      |      |
| Date To                           | 8/31/2007                     |          | Year            | 2007       | ~      |      |
| Carrier Inform                    | nation                        |          |                 |            |        | i I  |
| Billing Carrier                   |                               |          | Issuing Carrier |            |        |      |
| Client Informa                    | ation                         |          |                 |            |        |      |
|                                   |                               |          |                 |            |        |      |
|                                   |                               |          |                 |            | Ok Car | ncel |
|                                   |                               |          |                 |            |        |      |

If a report is no longer needed, it may be removed. To remove reports, click the report's **Remove** icon on the report summary. Click OK to confirm that you want to delete the report. Once a report is removed, it may not be retrieved. If the **Remove** icon is not present, the user logged in does not have security rights granted for report removal.

| [ Selec | t All ] [   | Deselect | : All ] |                 |          |        |       |           |                       |                          |                              |         |          |   |
|---------|-------------|----------|---------|-----------------|----------|--------|-------|-----------|-----------------------|--------------------------|------------------------------|---------|----------|---|
| Select  | Details     | Print    | View    | Report Name     | Batch ID | Format | Pages | File Size | Created By            | Created                  | Status                       | Printed | Remove   |   |
|         | <b>&gt;</b> | 6        | Q       | Account Current | 604      | PDF    | 0     | Okb       | Mary Oberleitner      | 9/20/2005<br>11:46:00 AM | Compiling<br>30%<br>Complete |         | Ŀ        | ^ |
|         | <b>&gt;</b> | 9        | Q       | Account Current | 603      | PDF    | 1     | 58.349kb  | Mary Oberleitner      | 9/20/2005<br>10:45:00 AM | Complete                     |         | <b>E</b> |   |
|         | <b>P</b>    | 6        | Q       | Account Current | 459      | PDF    | 2     | 22.528kb  | Mary Oberleitner      | 2/23/2005<br>11:21:00 AM | Complete                     |         | <b>B</b> |   |
|         | <b>&gt;</b> | 6        | Q       | Account Current | 361      | PDF    | 1     | 19.456kb  | Mary Oberleitner      | 11/8/2004<br>7:34:00 AM  | Complete                     |         | E.       |   |
|         | <b>P</b>    | 4        | Q       | Account Current | 360      | PDF    | з     | 23.552kb  | Mary Oberleitner      | 11/8/2004<br>7:10:00 AM  | Complete                     |         | E.       |   |
|         | <b>&gt;</b> | 4        | Q       | Account Current | 287      | PDF    | 1     | 17.92kb   | Lisa Archuleta        | 8/18/2004<br>4:09:00 PM  | Complete                     |         | <b>B</b> |   |
|         | <b>&gt;</b> | 4        | Q       | Account Current | 258      | PDF    | 3     | 67.981kb  | Timothy<br>Koerschgen | 7/15/2004<br>10:40:00 AM | Complete                     |         | <b>E</b> | ~ |

| Microsoft Internet Explorer 🛛 🛛 🔀  |
|------------------------------------|
| Do you want to delete this record? |
| OK Cancel                          |

| <br> |
|------|

## **Global Activity**

Clicking on the **Global Activity** link on the **Reports** menu displays a complete list of all reports that have been submitted. This page was added so all reports can be submitted for processing in order and subsequently accessed from the Global Activity summary screen.

| -        | Sur         | е                                                                                           | OF A DOL                                                                                                    |                                                                                                    | PORT                                          |                                                             |                                            |                                                                                             |                                                                                                    | Dash                                                                                                    | НОМ                                                                  | E   HELP   | SETUR    | P   LC                  |
|----------|-------------|---------------------------------------------------------------------------------------------|----------------------------------------------------------------------------------------------------|----------------------------------------------------------------------------------------------------|-----------------------------------------------|-------------------------------------------------------------|--------------------------------------------|---------------------------------------------------------------------------------------------|----------------------------------------------------------------------------------------------------|----------------------------------------------------------------------------------------------------|----------------------------------------------------------------------|------------|----------|-------------------------|
| onte I ( | Clobal & ci | tinite I d                                                                                  | SEARCH<br>Mallac                                                                                               | I   OKGANIZATION   N                                                                                                    | PURIS                                         |                                                             |                                            |                                                                                             |                                                                                                    | BOOK                                                                                                    | marks: exp                                                           | and   Ad   | a j Kemi | ove se                  |
| llo M    | Mary O      | horloi                                                                                      | tnor                                                                                                    |                                                                                                    |                                               |                                                             |                                            |                                                                                             |                                                                                                    |                                                                                                    |                                                                      | E Do       | norte    |                         |
|          |             | bener                                                                                       | ciiei                                                                                                    |                                                                                                    |                                               |                                                             |                                            |                                                                                             |                                                                                                    |                                                                                                    |                                                                      | ne         | ports    |                         |
| mmary    | 1 della     | /ery msc                                                                                    | ory [                                                                                                    |                                                                                                    |                                               |                                                             |                                            |                                                                                             |                                                                                                    |                                                                                                    |                                                                      |            |          |                         |
|          |             |                                                                                             |                                                                                                    |                                                                                                    |                                               |                                                             |                                            |                                                                                             |                                                                                                    |                                                                                                    |                                                                      |            |          |                         |
|          |             |                                                                                             |                                                                                                    |                                                                                                    |                                               |                                                             |                                            |                                                                                             |                                                                                                    |                                                                                                    |                                                                      |            |          |                         |
|          |             |                                                                                             |                                                                                                    |                                                                                                    |                                               |                                                             |                                            |                                                                                             |                                                                                                    |                                                                                                    |                                                                      |            |          |                         |
| _        |             | Select F                                                                                    | teport                                                                                                    |                                                                                                    | Refr                                          | esh                                                         |                                            |                                                                                             | Print Selected                                                                                                    |                                                                                                    | Net                                                                  | w Report ( | Criteria | _                       |
|          |             |                                                                                             |                                                                                                    |                                                                                                    |                                               | Showin                                                      | g Page 1 o                                 | of 17 ▶ 🕅                                                                                   |                                                                                                    |                                                                                                    | s                                                                    | earch Op   | tions: [ | Show                    |
|          |             |                                                                                             |                                                                                                    |                                                                                                    |                                               |                                                             |                                            |                                                                                             |                                                                                                    |                                                                                                    |                                                                      |            |          |                         |
| [Seleo   | ct All ] [  | Deselec                                                                                     | t All ]                                                                                                    |                                                                                                    |                                               |                                                             |                                            |                                                                                             |                                                                                                    |                                                                                                    |                                                                      |            |          |                         |
| Select   | Details     | Print                                                                                       | View                                                                                                    | Report Name                                                                                                    | Batch ID                                      | Format                                                      | Pages                                      | File Size                                                                                   | Created By                                                                                                    | Created                                                                                                    | Status                                                               | Printed    | Remove   |                         |
|          |             |                                                                                             |                                                                                                    |                                                                                                    |                                               |                                                             |                                            |                                                                                             |                                                                                                    |                                                                                                    |                                                                      |            |          |                         |
|          | <b>&gt;</b> | 4                                                                                           | Q                                                                                                    | Account Current                                                                                                    | 604                                           | PDF                                                         | 1                                          | 58.365kb                                                                                    | Mary Oberleitner                                                                                                    | 9/20/2005<br>11:46:00 AM                                                                                                    | Complete                                                             |            | Ē.       | ^                       |
|          | <b>*</b>    | 4<br>4                                                                                      | ୍<br>୍                                                                                                    | Account Current<br>Account Current                                                                                                    | 604<br>603                                    | PDF<br>PDF                                                  | 1                                          | 58.365kb<br>58.349kb                                                                        | Mary Oberleitner<br>Mary Oberleitner                                                                                                 | 9/20/2005<br>11:46:00 AM<br>9/20/2005<br>10:45:00 AM                                                                                                    | Complete<br>Complete                                                 |            | li<br>Li | <ul> <li>III</li> </ul> |
|          | ₽           |                                                                                             | ି ଏ<br>ଏ<br>ସ                                                                                                  | Account Current<br>Account Current<br>Installment Deluxe<br>Form 80626                                                                                                    | 604<br>603<br>602                             | PDF<br>PDF<br>PDF                                           | 1<br>1<br>1                                | 58.365kb<br>58.349kb<br><b>38.38kb</b>                                                      | Mary Oberleitner<br>Mary Oberleitner<br><b>User Nexsure</b>                                                                          | 9/20/2005<br>11:46:00 AM<br>9/20/2005<br>10:45:00 AM<br>9/7/2005<br>11:06:00 AM                                                                                           | Complete<br>Complete<br>Complete                                     |            |          |                         |
|          |             | 6<br>6<br>6                                                                                 | ି ଏ<br>ଏ ଏ<br>ଏ                                                                                                | Account Current<br>Account Current<br>Installment Deluxe<br>Form 80626<br>Invoice Report -<br>Contemporary                                                                                                    | 604<br>603<br>602<br>601                      | PDF<br>PDF<br>PDF<br>PDF                                    | 1<br>1<br>1                                | 58.365kb<br>58.349kb<br>38.38kb<br>37.108kb                                                 | Mary Oberleitner<br>Mary Oberleitner<br>User Nexsure<br>Mary Oberleitner                                                             | 9/20/2005<br>11:46:00 AM<br>9/20/2005<br>10:45:00 AM<br>9/7/2005<br>11:06:00 AM<br>9/2/2005<br>7:32:00 AM                                                                 | Complete<br>Complete<br>Complete                                     |            |          |                         |
|          |             | 5<br>5<br>5<br>5<br>5                                                                       | ଷ ଷ ଷ ଷ                                                                                                    | Account Current<br>Account Current<br>Installment Deluxe<br>Form 80626<br>Invoice Report -<br>Contemporary<br>Invoice Report -<br>Professional                                                                      | 604<br>603<br>602<br>601<br>600               | PDF<br>PDF<br>PDF<br>PDF<br>PDF                             | 1<br>1<br>1<br>1                           | 58.365kb<br>58.349kb<br>38.38kb<br>37.108kb<br>38.191kb                                     | Mary Oberleitner<br>Mary Oberleitner<br>User Nexsure<br>Mary Oberleitner<br>Mary Oberleitner                                         | 9/20/2005<br>11:46:00 AM<br>9/20/2005<br>10:45:00 AM<br>9/7/2005<br>11:06:00 AM<br>9/2/2005<br>7:32:00 AM<br>9/2/2005<br>7:31:00 AM                                       | Complete<br>Complete<br>Complete<br>Complete                         |            |          |                         |
|          |             | 5<br>5<br>5<br>5<br>5                                                                       | \$<br>\$<br>\$<br>\$<br>\$<br>\$<br>\$<br>\$<br>\$<br>\$<br>\$<br>\$<br>\$<br>\$<br>\$<br>\$<br>\$<br>\$<br>\$ | Account Current<br>Account Current<br>Installment Deluxe<br>Form 80626<br>Invoice Report -<br>Contemporary<br>Invoice Report -<br>Professional<br>Report Deluxe Form<br>80626                                       | 604<br>603<br>602<br>601<br>600<br>599        | PDF<br>PDF<br>PDF<br>PDF<br>PDF<br>PDF                      | 1<br>1<br>1<br>1<br>1<br>1                 | 58.365kb<br>58.349kb<br>38.38kb<br>37.108kb<br>38.191kb<br>35.726kb                         | Mary Oberleitner<br>Mary Oberleitner<br>User Nexsure<br>Mary Oberleitner<br>Mary Oberleitner<br>Mary Oberleitner                     | 9/20/2005<br>11:46:00 AM<br>9/20/2005<br>10:45:00 AM<br>9/7/2005<br>11:06:00 AM<br>9/2/2005<br>7:32:00 AM<br>9/2/2005<br>7:31:00 AM                                       | Complete<br>Complete<br>Complete<br>Complete<br>Complete             |            |          |                         |
|          |             | 8<br>8<br>8<br>8<br>8<br>8<br>8<br>8                                                        | C C C C C C C                                                                                                  | Account Current<br>Account Current<br>Installment Deluxe<br>Form 80626<br>Invoice Report -<br>Contemporary<br>Invoice Report -<br>Professional<br>Report Deluxe Form<br>80626<br>People Payables                    | 604<br>603<br>602<br>601<br>600<br>599<br>598 | PDF<br>PDF<br>PDF<br>PDF<br>PDF<br>PDF<br>PDF               | 1<br>1<br>1<br>1<br>1<br>1<br>1<br>1<br>14 | 58.365kb<br>58.349kb<br>38.38kb<br>37.108kb<br>38.191kb<br>35.726kb<br>81.161kb             | Mary Oberleitner<br>Mary Oberleitner<br>User Nexsure<br>Mary Oberleitner<br>Mary Oberleitner<br>Mary Oberleitner                     | 9/20/2005<br>11:46:00 AM<br>9/20/2005<br>10:45:00 AM<br>9/7/2005<br>11:06:00 AM<br>9/2/2005<br>7:32:00 AM<br>9/2/2005<br>7:31:00 AM<br>9/2/2005<br>7:27:00 AM<br>9/1/2005 | Complete<br>Complete<br>Complete<br>Complete<br>Complete<br>Complete |            |          |                         |
|          |             | 8<br>8<br>8<br>8<br>8<br>8<br>8<br>8<br>8<br>8<br>8<br>8<br>8<br>8<br>8<br>8<br>8<br>8<br>8 |                                                                                                    | Account Current<br>Account Current<br>Installment Deluxe<br>Form 80626<br>Invoice Report -<br>Contemporary<br>Invoice Report -<br>Professional<br>Report Deluxe Form<br>80626<br>People Payables                    | 604<br>603<br>602<br>601<br>600<br>599<br>598 | PDF<br>PDF<br>PDF<br>PDF<br>PDF<br>PDF<br>PDF<br>PDF<br>XLS | 1<br>1<br>1<br>1<br>1<br>1<br>1<br>14      | 58.365kb<br>58.349kb<br>38.38kb<br>37.108kb<br>38.191kb<br>35.726kb<br>81.161kb             | Mary Oberleitner<br>Mary Oberleitner<br>User Nexsure<br>Mary Oberleitner<br>Mary Oberleitner<br>Mary Oberleitner                     | 9/20/2005<br>11:46:00 AM<br>9/20/2005<br>10:45:00 AM<br>9/2/2005<br>7:32:00 AM<br>9/2/2005<br>7:31:00 AM<br>9/2/2005<br>7:27:00 AM<br>9/1/2005                            | Complete<br>Complete<br>Complete<br>Complete<br>Complete<br>Complete |            |          |                         |
|          |             | 8<br>8<br>8<br>8<br>8<br>8<br>8<br>8<br>8<br>8<br>8<br>8<br>8                               |                                                                                                    | Account Current<br>Account Current<br>Installment Deluxe<br>Form 80626<br>Invoice Report -<br>Contemporary<br>Invoice Report -<br>Professional<br>Report Deluxe Form<br>80626<br>People Payables<br>Decele Davables | 604<br>603<br>602<br>601<br>600<br>599<br>598 | PDF<br>PDF<br>PDF<br>PDF<br>PDF<br>PDF<br>xLs               | 1<br>1<br>1<br>1<br>1<br>1<br>14           | 58.365kb<br>58.349kb<br>38.38kb<br>37.108kb<br>38.191kb<br>35.726kb<br>81.161kb<br>01.205Lb | Mary Oberleitner<br>Mary Oberleitner<br>User Nexsure<br>Mary Oberleitner<br>Mary Oberleitner<br>Mary Oberleitner<br>Mary Oberleitner | 9/20/2005<br>11:46:00 AM<br>9/20/2005<br>10:45:00 AM<br>9/7/2005<br>7:32:00 AM<br>9/2/2005<br>7:31:00 AM<br>9/2/2005<br>7:31:00 AM<br>9/2/2005<br>10:48:00 AM<br>9/1/2005 | Complete<br>Complete<br>Complete<br>Complete<br>Complete<br>Complete |            |          |                         |

All reports run on the same day can be easily found on this screen using the [Show] link to conduct a search. This page includes a default date range to reduce timing out or display lags of page results as the page is loaded. Change the criteria as needed for the particular reports and click the **Search** button to display the search results.

| ne sure                            |                                  |                       |                               | HOME                  | HELP   SETU        | LOGOL      |
|------------------------------------|----------------------------------|-----------------------|-------------------------------|-----------------------|--------------------|------------|
| SEARCH   OR                        | RGANIZATION   REPORTS            |                       |                               | Bookmarks: Expan      | id   Add   Remo    | ove Select |
| Reports   Global Activity   Ad-Hoc |                                  |                       |                               |                       |                    |            |
| Hello, Mary Oberleitner            |                                  |                       |                               |                       | Reports            |            |
| summary delivery history           |                                  |                       |                               |                       |                    |            |
| Select Report                      | Ref                              | resh                  | Print Selected                | New F                 | Report Criteria    |            |
|                                    |                                  | Showing Page 1        | of 17 🕨                       | Sea                   | arch Options: [    | Hide ]     |
| Search Criteria<br>Report<br>Name: | ID:<br>Created<br>By:            | Created From: 9/13/20 | 105 📻 To: 9/27/2005 📻 Status: | All                   | ~                  |            |
| Sort Order Sort Field 1: Status    | Sort<br>Order Descending V<br>1: | Sort Field 2: Batch I | DV                            | Sort Order 2: Descend | ling 💌<br>Search C | lear       |

If a new report is desired while at this level, click the **Select Report** link on the navigation toolbar to select the report. All other options on this page work the same as on the individual report summary pages.

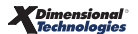

| Ν | otes |
|---|------|
|---|------|

| <br> |
|------|
|      |
|      |
|      |
|      |
|      |
|      |
|      |
|      |
|      |
|      |
|      |
|      |
|      |
|      |
|      |
|      |
|      |
|      |
|      |
|      |
|      |
|      |
|      |
|      |
|      |
|      |
|      |
|      |
|      |
|      |
|      |
|      |
|      |
|      |
|      |
|      |
|      |
|      |
|      |
|      |
|      |
|      |
|      |
|      |
|      |
|      |
|      |
|      |
|      |
|      |
|      |
|      |
|      |
|      |
|      |
|      |
|      |

## Ad-Hoc Reporting and Custom Reports

**Ad-Hoc** Reports is for agencies who want to create their own reports. This is a separate purchase and is trained by our Ad-Hoc Specialist. For more information on Ad-Hoc reporting, refer to the Custom Report Services data sheet below and contact your Sales Representative.

#### CUSTOM REPORTS

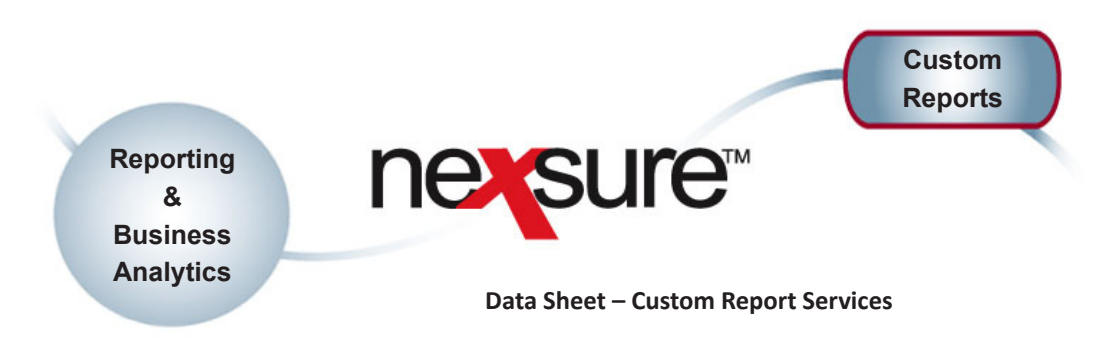

When you want the power, flexibility and specialization of reporting provided by Nexsure Ad-Hoc reports, but don't have the resources to spare or simply prefer to have a specialist on task, the XDimensional Technologies' Custom Reporting Services Team is right for you. Once you engage our team and your reports are defined and created, they will be delivered automatically per your specifications. This includes as many e-mails as you wish and at the frequency you desire (from daily to annually). Our Custom Reporting Services Team will work with you to refine reports to fully meet your requirements.

## **Profit and Loss by Unit**

| Territory: Southern Califo | Number of Employees in Unit: 3 |                              |               |             |
|----------------------------|--------------------------------|------------------------------|---------------|-------------|
| Branch: Orange County      | Number (                       | Number of Clients in Unit: 2 |               |             |
| Department: Commercial     | Lines                          |                              |               |             |
| Unit: Brad Booth           |                                | Actual Amount                | Budget Amount | % of Budget |
| Income                     |                                | <u></u>                      |               |             |
|                            | Insurance Income               |                              |               |             |
|                            | Agency Bill Income             | \$26,000.00                  | \$120,000.00  | 21.67       |
|                            | Agency Fee Income              | \$1,500.00                   | \$120,000.00  | 1.25        |
|                            |                                | \$27,500.00                  |               |             |
| Expense                    |                                |                              |               |             |
|                            | Administrative Expense         |                              |               |             |
|                            | Insurance Expense              | \$800.00                     | \$24,000.00   | 3.33        |
|                            | Payroll                        | \$20,000.00                  | \$180,000.00  | 11.11       |
|                            | Rent                           | \$900.00                     | \$180,000.00  | 0.50        |
|                            | Utilities                      | \$40,000.00                  | \$120,000.00  | 33.33       |
|                            | Sales Expense                  |                              |               |             |
|                            | Advertising Expense            | \$10,000.00                  | \$120,000.00  | 8.33        |
|                            | People Comm Expense            | \$3,000.00                   | \$120,000.00  | 2.50        |
|                            | Vehicles-Gas and Oil           | \$750.00                     | \$6,000.00    | 12.50       |
|                            |                                | \$75,450.00                  |               |             |
|                            | Net Income                     | (\$47,950.00)                |               |             |

# Build from Scratch or Derive Quickly from a Library – Your Choice, Your Convenience

Many custom reports are just that – reports built from the ground up. However, in many cases you can leverage work already done and get the results you need more quickly and cost effectively. A library of report templates already exist for numerous situations; some of the most common reports can be created from the following templates: Actions, Aged Accounts Receivable, Client Assignment Audit, Customer Open Item Statement, Expirations, Income Statement, Mailing Lists, New Claims, Open Claims, Policy Assignment Audit, Producer Expense, Production, Profit & Loss by Unit, T-Log Transactions by Employee, and Vendor Transaction.

#### How Much and When?

Pricing is based on a time estimate derived from your specifications. The process begins when you contact the XDimensional Technologies' Reports Team at (800)-789-2567. You'll be provided with a form to collect basic information and after a few calls and specification generation, you'll be ready to approve the project start. All throughout the process there are checkpoints for feedback, review and a final sign-off.

\_

## **Report Definitions**

Nexsure includes many reports to choose from. Below is a full list of the reports available in Nexsure including the report type, report category, available reports and a detailed description.

| Report Type | Report<br>Category   | Available Reports                    | Description                                                                                                    |
|-------------|----------------------|--------------------------------------|----------------------------------------------------------------------------------------------------|
| Accounting  | Accounts<br>Payables | 1099 Disbursement<br>Details/Summary | The report may be run by specific date range. Report may<br>be sorted by various agency specifications. To return data on<br>the report, the 1099 box must be checked on the vendor.                                                                                                    |
|             |                      | Account Current                      | The Account Current Report details carrier payables created<br>when client invoices are posted to the General Ledger. The<br>report details gross premium, agency commission, and net<br>premium due to the carrier. The report may be sorted by<br>various agency specifications. The agency may also elect to<br>flag the report which will notify them of payments received<br>from the client on the specified invoice. The report may be<br>run for one specific carrier or all carriers. The report is run by<br>date range or specific date period. The report may be sorted<br>by various agency specifications.                                                                                                    |
|             |                      | Accounts Payable<br>Detail           | The Accounts Payable Detail report details current liabilities<br>owed by the agency for items or services purchased on a<br>credit basis. The report is specific to Entity accounts set up in<br>Nexsure; i.e. Vendor, Tax Authority, etc. The report may be<br>run for specific payee or payee type as selected. The report<br>may be run for a specific date range or "as of" date. Report<br>may be sorted by various agency specifications.                                                                                                    |
|             |                      | Accounts Payable<br>Summary          | The Accounts Payable Summary report details Entity<br>payables for the selected date range. The report includes<br>Payee Type, Amount Due, Future Amounts, Amount Paid by<br>Agency, and Balance Due. The report may be run for specific<br>payee or payee type as selected. The report may be run for<br>a specific date range or As of date. The report may be sorted<br>by various agency specifications.                                                                                                    |
|             |                      | Carrier Payables<br>Details          | The Carrier Payables Details report includes invoices posted<br>to the General Ledger and details payable balance due<br>carrier. The report includes invoiced premium, client account<br>receivable balance, agency commission, net due to carrier,<br>previously paid premium to carrier, and payable balance due<br>to carrier. The report may be run for a specific carrier or all.<br>The report is run by "as of" date. Report may be sorted by<br>various agency specifications.<br>The Carrier Payables Details report is used to show carrier<br>payables booked through invoicing that are payable and due<br>to carriers. When run with the default criteria this report<br>will balance to the mandatory general ledger account for<br>carrier payables. |

| Report Type | Report<br>Category | Available Reports                 | Description                                                                                                    |
|-------------|--------------------|-----------------------------------|----------------------------------------------------------------------------------------------------|
|             |                    | Carrier Payables<br>Summary       | The Carrier Payables Summary report includes payable<br>amounts due carrier. The report details clients, total invoices<br>premium for specific client, client account receivable<br>balance due agency, agency commission, net payable to<br>carrier, amount paid to carrier, and payable balance due to<br>carrier. The report may be run for a specific carrier or all. The<br>report is run by "as of" date. The report may be sorted by<br>various agency specifications. |
|             |                    | People Payables                   | The People Payables report details commission due<br>employees on invoiced premium posted to the general<br>ledger. The report details commission rate per invoiced<br>premium/client, people commission due, people<br>commission paid, and commission balance due. The report<br>may be run for a specific employee or all. The report may be<br>run by specific date range or "as of" date. The report may be<br>sorted by various agency specifications.                   |
|             |                    | Retail Agent Payables             | The Retail Agent Payables Summary report includes payable<br>amounts due the Retail Agent. The report details clients,<br>amount billed, Amount collected, Retail Agent Due Amount<br>and Retail Agent Paid Amount. The report may be run for a<br>specific Retail Agent or all. The report is run by "as of" date<br>and may be sorted by various agency specifications.                                                                                                    |
|             |                    | Tax Authority<br>Payables Details | The report may be run for a specific Tax Authority or all. The report may be run by specific date range or "as of" date. Report may be sorted by various agency specifications.                                                                                                    |
|             |                    | Tax Authority<br>Payables Summary | The Tax Authority Summary Report lists total payables owed<br>each tax authority. The report may be run for a specific Tax<br>Authority or for all. The report lists column totals for the<br>original tax amount, future tax due, previously paid, and<br>balances due; based on posted invoices. The report is run<br>by "as of" date, invoices booked after the "as of date"; are<br>considered future.                                                                     |
|             |                    | Accounts Receivables<br>Export    | Returns open invoice line items for the date range or as<br>of date requested in a pure Excel table format for use in<br>external reporting, pivot table or Excel analysis.                                                                                                    |

| Report Type | Report<br>Category      | Available Reports                         | Description                                                                                                    |
|-------------|-------------------------|-------------------------------------------|----------------------------------------------------------------------------------------------------|
| Accounting  | Accounts<br>Receivables | Aged Client Account<br>Receivable Details | The Aged Account Receivable Details Report details client<br>accounts receivables based on posted client invoices and<br>payments. The invoice and payment detail is listed in aging<br>columns by dated booked. The columns default as Future,<br>0-30, 31-60, 61-90, over 90; but can be changed using the<br>report criteria. The report details the name, transaction id,<br>date booked, type of invoice, description, policy number,<br>assignment name and type, original invoice amount,<br>remaining balance and any residuals from payments<br>received left on the client's account. A total is created for<br>each grouping and a grand total at the end. The report is run<br>by "as of date"; any invoice or payment booked after the<br>date specified will appear in the future column. The report<br>may be sorted by various agency specifications.<br>The Aged Accounts Receivable Details report is a detailed<br>listing of all open transactions as of the end date of the<br>report that are due and payable to the agency from clients.<br>Transactions will appear in aging columns based on the date<br>booked of the invoice, receive payment or disbursement<br>that makes up the client receivable balance. |
|             |                         | Aged Client Account<br>Receivable Summary | The Aged Account Receivable Summary Report details client<br>accounts receivables based on posted client invoices and<br>payments. The invoices and payments are summarized in<br>totals by the group selected in the report criteria. The totals<br>are listed in aging columns by dated booked. The columns<br>default as Future, 0-30, 31-60, 61-90, over 90; but can be<br>changed using the report criteria. A total is created for each<br>grouping and a grand total at the end. The report is run by<br>an as of date; any invoice or payment booked after the date<br>specified will appear in the future column. The report may<br>be sorted by various agency specifications.                                                                                                    |
|             |                         | Client Accounts<br>Receivable             | This Accounts Receivables Report details client accounts<br>receivables, based on posted client invoices and payments.<br>The report details the client name, bill to name, transaction<br>id, date booked, type of invoice, description, policy number,<br>assignment name and type, the original invoice amount,<br>remaining balance and any residuals from payments<br>received left on the client's account. A total is created for<br>each group and a grand total at the end. The report may be<br>run for one specific client or all clients. The report is run by<br>"as of date" which will include any invoice with a balance<br>that was booked up to the date specified. The report may be<br>sorted by various agency specifications.                                                                                                    |
|             |                         | Client Accounts<br>Receivable Export      | This Client AR report is run to export to Excel and contains<br>the following column headings: Region, Territory, Branch,<br>Department, Unit, Client Name, Bill To Name, Invoice List<br>Bill Plan, Trans Type, Transaction ID, Invoice ID, Bill Type,<br>Invoice Type, Date Booked Transaction Eff Date, Description,<br>Policy No, Amount, Future Amount, Days Past Due, Created<br>By, Created Date and up to 5 assignments. This report is run<br>by as of or date range.                                                                                                    |
|             |                         | Customer Statement                        | Report used to generate client statements.                                                                                                    |

| Report Type | Report<br>Category | Available Reports                       | Description                                                                                                    |
|-------------|--------------------|-----------------------------------------|----------------------------------------------------------------------------------------------------|
|             |                    | Customer Statement<br>Bottom Perf       | Report for sending to a client at month end, the activity on<br>their account for that month for all accounting activity. This<br>format places the remittance advice at the bottom of the<br>report for return by the client with payment.                                                                                                    |
|             |                    | Customer Statement<br>Top Perf          | Customer Statement Top Perf report is a new report. This<br>report was created so that agencies will have a more<br>comprehensive statement. Agencies can also use their own<br>preprinted letterhead for this statement.                                                                                                    |
|             |                    | Direct Bill<br>Commission<br>Receivable | The Direct Bill Commission Receivable Report details<br>commission due from direct bill invoices by carrier. The<br>report details name, effective date, date booked, policy<br>number, line of business, original invoice amount, future<br>balance, received from carrier and balance due. The report<br>can be run by date range or "as of" date; invoices booked<br>after the date are considered future. The report can be run<br>for one carrier or for all. The report is grouped by carrier but<br>may be sorted by various agency specifications. |

| Report Type | Report<br>Category | Available Reports                        | Description                                                                                                    |
|-------------|--------------------|------------------------------------------|----------------------------------------------------------------------------------------------------|
|             |                    | Lockbox Receipts                         | Cash Receipt transactions are created and posted for each<br>Lockbox receipt that can be successfully matched to the<br>corresponding invoice(s) in Nexsure. Lockbox receipts that<br>cannot be successfully matched to an invoice are called<br>"Exceptions". These Exceptions are posted to a suspense<br>account and will have to be cleared manually. Once a lockbox<br>batch has been successfully downloaded and processed, the<br>Lockbox Receipts report can be used to output the data and see<br>how much of the incoming funds were successfully matched<br>to invoices and therefore applied to AR and how much had to<br>be posted to a suspense account. The Exceptions are cleared<br>through an Exceptions handling module. The Lockbox<br>Receipts report also reflects clearing of the Exceptions once<br>these receipts are manually posted which will take funds<br>applied to Suspense and apply them to AR.<br>The report can be set to print Exceptions only and the list can<br>be used by persons responsible for clearing the Exceptions.<br>As Exceptions on the Exceptions Only version of the report.<br>The total of the amounts applied to the Suspense account<br>for Exception items should match the balance of the<br>Suspense Account in the GL.<br>The Lockbox Suspense Account is a balance sheet account<br>which only gets populated to book levelsterritory being<br>the lowest level. Therefore, although the report can be<br>requested for a branch, for balancing purposes, the report<br>must be requested for territory or higher level.<br>Like other balancing type of accounting reports, the data<br>returned on the Lockbox Receipts report will be based on<br>transactions that have a Date Booked that falls within the<br>date parameters specified in the report criteria. The report<br>will include data from Lockbox batches that have been<br>received during the date period because the date booked on<br>the transactions created by the lockbox process will be the<br>same as the date the lockbox file was received. Also, the<br>"Applied to AR/Non-Suspense" and "Applied to Suspense"<br>amounts will reflect only those transactions that have<br>been posted wit |
|             |                    | Retail Agent Aged<br>Accounts Receivable | The Retail Agent Aged Account Receivable Report details<br>Retail Agent receivables based on posted invoices and<br>payments made by the Retail Agent. The invoices and<br>payments are summarized in totals by the group selected<br>in the report criteria. The totals are listed in aging columns<br>by dated booked. The columns default as Future, 0-30,<br>31-60, 61-90, over 90; but can be changed using the report<br>criteria. A total is created for each grouping with a grand<br>total at the end. The report is run by an As Of date; and any<br>future payment posted after the date specified but used to<br>pay an invoice within the date specified will appear in the<br>future column. The report may be sorted by various agency<br>specifications.                                                                                                    |

| Report Type | Report<br>Category | Available Reports                | Description                                                                                                    |
|-------------|--------------------|----------------------------------|----------------------------------------------------------------------------------------------------|
|             |                    |                                  | The Balance Sheet Details report displays total liability,<br>equity and income for a specified date range. The report<br>displays mandatory general ledger number and account<br>description. The report may be run for specific date range or<br>"as of" date.                                                                                         |
| Accounting  | General Ledger     | Balance Sheet<br>Details/Summary | The Balance Sheet Details and Summary reports provide the<br>ending balance of assets, liabilities and equity general ledger<br>accounts. Standard accounting practices dictate that balance<br>sheets should be run with an "as of" date only, however<br>Nexsure provides the flexibility of running these reports<br>with a date range.               |
|             |                    |                                  | The Balance Sheet Summary report shows ending account<br>balances summarized by account numbers, while the<br>Balance Sheet Details report shows the breakdown of<br>account number totals by region and territory.                                                                                                    |
|             |                    | Comparative Balance<br>Sheet     | The Comparative Balance Sheet details total liability, equity,<br>and income for a specified date range and compares the<br>current balance to the prior year same time period.                                                                                                    |
|             |                    | GL Account Details               | The GL Account Details Report details activity posted to the general ledger number for a specified date range given. The report includes both beginning and ending balance of the general ledger number.                                                                                                    |
|             |                    | Income Statement<br>Budget Prior | The Income Statement Budget Prior report displays and<br>calculates revenue and expense for current month and<br>previous year same month. The report includes differentials<br>for monthly and year-to-date totals. The report calculates<br>total revenue/expense to allow for net profit/loss balances<br>for monthly and year to date differentials. |
|             |                    | Income Statement<br>Details      | The Income Statement Details report displays and calculates revenue and expense for specific time period selected.                                                                                                    |
|             |                    | Income Statement<br>Month YTD    | The Income Statement Month YTD report displays and calculates revenue and expenses on a monthly and year-to-date basis. Report may be ran by for a specific date range or "as of" date.                                                                                                    |
|             |                    | Income Statement<br>Summary      | The Income Statement Summary report details                                                                                                    |
|             |                    | Journal Entries                  | The Journal Entries report details all journal entries posted to the general ledger within the specified date range.                                                                                                    |

| Report Type | Report<br>Category | Available Reports                  | Description                                                                                                    |
|-------------|--------------------|------------------------------------|----------------------------------------------------------------------------------------------------|
|             |                    | Trial Balance                      | The Trial Balance report provides a summary of debit<br>and credit activity for all general ledger accounts in a<br>given time frame. The report includes the GL Number and<br>Name preceded by the System-assigned routing numbers.<br>The report details activity for each account by including<br>Beginning Balance, Debit, Credit, Current Activity and Ending<br>Balance amounts and totals where the Debit Amount total<br>should equal the Credit Amount total. The report can be<br>run at Organization, Region or Territory level using an "As<br>Of" date or Date Range with the ability to Exclude 13th<br>Period transactions. Several Grouping and Sorting options<br>are available as well as the ability to suppress line items<br>for accounts with no activity. The report may also be run to<br>suppress all detail line items and show totals only.<br>Note: The 13th period is selected by choosing Date Range<br>and for the period, the last day of the year; 12/31/####<br>– 12/31/####. When this date option is selected, the<br>exclude 13th period transactions filter is available for<br>selection. Selecting the "as of date" option will disable<br>the "Exclude 13th Period Transactions" option. |
|             |                    | Income Production<br>Credit Report | Reports on income generating items and which employees<br>generated the income as based upon production credit<br>values on invoices. Report analyzes income for the reporting<br>period and returns the production credit relationships<br>to those income generating items. Includes a section for<br>Allocated and Unallocated (items that do not add up to<br>100% allocation) items.                                                                                                    |
| Accounting  | Production         | Income Production<br>Credit Report | Reports on income generating items and which employees<br>generated the income as based upon production credit<br>values on invoices. Report analyzes income for the reporting<br>period and returns the production credit relationships<br>to those income generating items. Includes a section for<br>Allocated and Unallocated (items that do not add up to<br>100% allocation) items.                                                                                                    |
|             |                    | Production Analysis<br>By Month    | The Production Analysis by Month Report is compiled from<br>invoice data. Invoices on the report are not dependent<br>on any accounting posting rules and can be run to include<br>posted or un-posted invoices. Reversed invoices are included<br>on the report, but manual bills are excluded. The report<br>summarizes in column format This Year Month People<br>Commission, Last Year Month People Commission, This Year<br>Month Agency Commission and Last Year Month Agency<br>Commission, based on the month and grouping selected.                                                                                                    |

| Report Type | Report<br>Category | Available Reports              | Description                                                                                                    |
|-------------|--------------------|--------------------------------|----------------------------------------------------------------------------------------------------|
|             |                    | Production Analysis<br>By Year | The Production Analysis by Year Report is compiled from<br>invoice data. Invoices on the report are not dependent<br>on any accounting posting rules and can be run to include<br>posted or un-posted invoices. Reversed invoices are included<br>on the report, but manual bills are excluded. The report<br>summarizes in column format This Year People Commission,<br>Last Year People Commission, This Year Agency Commission<br>and Last Year Agency Commission, based on the year and<br>grouping selected.                                                                                                    |
|             |                    | Production Credit<br>Detail    | Returns data for the date range specified, reporting on the<br>makeup of the income accounts with regards to invoicing<br>and the allocation of production credit on those invoices.<br>Report is designed to balance to income and shows invoice<br>line items that are fully allocated and those invoice line<br>items that are not fully allocated. Invoice line items that are<br>unallocated, do not have 100% production allocated in the<br>Other Commissions section.                                                                                                    |
|             |                    | Production Detail              | The Production Report includes information on posted<br>invoices. Items are included on the report based on the<br>following: Bill types created as manual bill are excluded from<br>the report. Manual bills are invoices that do not post to the<br>General Ledger and are only recorded on client transactions.<br>Invoices that are reversed are included on the report. Items<br>on the report are not dependent on any accounting posting<br>rules but on the fact that an invoice has been posted. The<br>detail report includes the details of each invoice including<br>the commission breakdown. The data in the report is based<br>on the selected sort for a specific date range.      |
|             |                    | Production Graph               | The Production Report includes information on posted<br>invoices. Items are included on the report based on the<br>following: Bill types created as manual bill are excluded from<br>the report. Manual bills are invoices that do not post to the<br>General Ledger and are only recorded on client transactions.<br>Invoices that are reversed are included on the report. Items<br>on the report are not dependent on any accounting posting<br>rules but on the fact that an invoice has been posted. The<br>data in the report is based on the selected sort for a specific<br>date range. The production graph includes information<br>based on the selected sort for a specific date range. |
|             |                    | Production Summary             | The Production Report includes information on posted<br>invoices. Items are included on the report based on the<br>following: Bill types created as manual bill are excluded from<br>the report. Manual bills are invoices that do not post to the<br>General Ledger and are only recorded on client transactions.<br>Invoices that are reversed are included on the report. Items<br>on the report are not dependent on any accounting posting<br>rules but on the fact that an invoice has been posted. The<br>data in the report is based on the selected sort for a specific<br>date range. The summary report includes the total amounts<br>for the selected sort for a specific date range.  |

| Report Type | Report<br>Category | Available Reports                         | Description                                                                                                    |
|-------------|--------------------|-------------------------------------------|----------------------------------------------------------------------------------------------------|
| Accounting  | Profitability      | Profitability Each<br>Assignment Unit     | This report not available at this time.                                                                                                    |
|             |                    |                                           | Used to reconcile Accounts Receivable to General Ledger.<br>The report can be run for all accounting levels Organization,<br>Region, Branch, Department, and Unit. The report can<br>be run in an "as of" date mode to support real time<br>figures in the A/R General Ledger number. The report<br>includes comparison of the client A/R balance to General<br>Ledger figure. It also includes a listing of any non-default<br>transactions that can cause an out of balance situation.<br>The Accounts Receivable Reconciliation report is used                                                                                                    |
| Accounting  | Reconciliation     | Accounts Receivable<br>Recon              | to prove the balance of the mandatory general ledger<br>account for accounts receivable. The Accounts Receivable<br>Reconciliation shows all transactions that make up the<br>balance of the mandatory general ledger account for<br>accounts receivable.                                                                                                    |
|             |                    |                                           | The purpose of this report is to show the ending balance<br>of the accounts receivable balances compared to the<br>mandatory general ledger account for accounts receivables.<br>The report shows all accounts receivable transactions with<br>an ending balance due to the agency within the date range<br>selected on the report. The report also shows journal entry<br>transactions booked to the mandatory general ledger<br>account for accounts receivable not automatically posted to<br>the general ledger. The balancing totals section of this report<br>shows the total of the report minus the ending total of the<br>mandatory general ledger account for accounts receivable<br>and the out of balance amount.                                                                                                    |
|             |                    | Agency Bill<br>Commission Income<br>Recon | <ul> <li>The Agency Bill Commission Income Reconciliation report is a summary of Agency Bill Commission Income booked to the mandatory general ledger account for the Agency Bill Income based on the posting rules for the agency. The report is used to prove the balance of the mandatory general ledger account number for Agency Bill Commission Income. The purpose of this report is to show the transactions that comprise the total of the Agency Bill Income.</li> <li>The ending total of the agency commission (when run by default criteria) will balance to the mandatory general ledger account for the Agency Bill Income for the same period. The ending balance for the column Agency Commission on the Agency Bill Income on the Income Statement, Trial Balance and General Ledger Details reports for the same period.</li> <li>When run to show Production Credit and grouped by People, the report will break down premiums based on the production credit assigned at invoice level. Total agency commission should balance to the Agency Bill Income account where production credit does not exceed 100% on any invoice.</li> <li>Premiums will be calculated based on the following formula:</li> <li>Total Premium (x) Production Credit % (=) Other Commission</li> </ul> |

| Report Type | Report<br>Category | Available Reports                         | Description                                                                                                    |
|-------------|--------------------|-------------------------------------------|----------------------------------------------------------------------------------------------------|
|             |                    | Agency Fee Income<br>Recon                | Returns for the date range specified, the items that make up<br>the Agency Fee Income account as specified in the Mandatory<br>General Ledger setup.                                                                                                    |
|             |                    | Carrier Payables<br>Reconciliation        | Used to reconcile Carrier Payables to General Ledger. Report<br>can be run for all accounting levels Organization, Region,<br>Branch, Department, and Unit.<br>May be run in an "as of" date mode to support real time<br>figures in the Carrier Payable General Ledger number.<br>May also run in "date range" mode to identify a specific<br>accounting period of reconciliation.<br>The Carrier Payables Reconciliation report shows the ending<br>balance of carrier payables transactions compared to the<br>mandatory general ledger account for carrier payables. The<br>report also shows journal entry transactions booked to the<br>mandatory general ledger account for carrier payables. The<br>balancing totals section shows the total of the report minus<br>the ending total of the mandatory general ledger account for<br>carrier payables and the out of balance amount. |
|             |                    | Cash Disbursements<br>Recon               | The report can be run for all accounting levels: Organization,<br>Region, Branch, Department, and Unit. Can be used as<br>a detail report of all disbursements in a time frame. The<br>report is a detail register. Reversals are included with<br>original disbursement.                                                                                                    |
|             |                    | Cash Receipts                             | Reversed Cash receipts are included in the report as a<br>separate line item. Posting the cash receipt is the trigger<br>to include the receipt on the report. Items returned in the<br>report are dependent on the selections made with regard to<br>organization, date range and sort. All methods of payment;<br>cash, check, credit card, EFT, ACH and debit card are included<br>on the report. The receipt will display on the report whether<br>the credit is assigned or unassigned. A residual amount<br>indicates that the receipt has not been assigned to an open<br>item. All payee types are included.                                                                                                    |
|             |                    | Deposit Details                           | The report can be run for all accounting levels: Organization,<br>Region, Branch, Department, and Unit. Used as a detail<br>report of all deposits in a time frame. The report is a detail<br>register. Reversals are included with original deposits.<br>Receipts for payment details are included with each deposit.                                                                                                    |
|             |                    | Direct Bill<br>Commission Income<br>Recon | Returns for the date range specified, the items that make up<br>the Direct Bill Commission Income account as specified in<br>the Mandatory General Ledger setup.                                                                                                    |
|             |                    | Invoice Transaction<br>Register           | The report can be run for all accounting levels: Organization,<br>Region, Branch, Department, Unit. Used as a detail report<br>of all invoices in a time frame. The report is a detail register.<br>Reversals are included with original invoices.                                                                                                    |

| Report Type | Report<br>Category | Available Reports                                    | Description                                                                                                    |
|-------------|--------------------|------------------------------------------------------|----------------------------------------------------------------------------------------------------|
|             |                    | People Payable Due<br>Recon                          | The People Payable Report includes people commission<br>due based on transactions posted for clients. Commissions<br>due are included on the report according to department<br>posting rules. Items are included on the report based on the<br>following:                                                                                                    |
|             |                    |                                                      | - Pay People on Invoiced Items: When the invoice is posted<br>include the item on the report for the booked or invoiced<br>date selected.                                                                                                    |
|             |                    |                                                      | <ul> <li>Pay People on Partially Paid Items: When a portion of the<br/>invoice is recognized as being paid through the reconciliation<br/>process for direct bill or receiving payment and assigning<br/>credit for direct bill, the item is included on the report for<br/>the booked or invoiced date selected.</li> </ul>                                                                                                    |
|             |                    |                                                      | - Pay People on Fully Paid Items: When the entire amount<br>of the invoice is recognized as being paid through the<br>reconciliation process for direct bill or receiving payment<br>and assigning credit for direct bill, the item is included on<br>the report for the booked or invoiced date selected.                                                                                                    |
|             |                    | People Payable Due<br>Recon                          | Used to reconcile People Payable Due to General Ledger.<br>Report can be run for all accounting levels: Organization,<br>Region, Branch, Department, Unit. The report can be run<br>in an "as of" date mode to support real time figures in the<br>People Payable Due General Ledger number. The report<br>includes comparison of People Payable Due balance to<br>General Ledger figure. Also includes listing of any default<br>transactions that cause out of balance situations. Items<br>posted are based on posting rules of governing department<br>and represent people payable commission of which<br>corresponding A/R is paid.                   |
|             |                    | People Payable Non<br>Due Recon                      | Used to reconcile People Payable Non-Due to General<br>Ledger. Report can be run for all accounting levels:<br>Organization, Region, Branch, Department, Unit. The report<br>can be run in an "as of" date mode to support real time<br>figures in the People Payable Non-Due General Ledger<br>number. The report includes comparison of People Payable<br>Non-Due balance to General Ledger figure. Also includes<br>listing of any Non-Default transactions that cause out of<br>balance situations. Items posted are based on posting rules<br>of governing department and represent people payable<br>commission of which corresponding A/R is unpaid. |
|             |                    | Reconciliation<br>Clearing Account<br>Reconciliation | Reports on items that currently make up the balance of<br>the Recon Clearing Account. Includes all Cash Receipts and<br>Disbursements sent to Recon Clearing that do not have a<br>reconciliation match and all reconciliations posted to Recon<br>Clearing that have not been included on a Cash Receipt or<br>Disbursement.                                                                                                    |

| Report Type      | Report<br>Category | Available Reports                                  | Description                                                                                                    |
|------------------|--------------------|----------------------------------------------------|----------------------------------------------------------------------------------------------------|
|                  |                    | Retail Agent<br>Clearing Account<br>Reconciliation | Shows details of transactions that make up the general<br>ledger balance of the mandatory Retail Agent Reconciliation<br>Clearing Account. Items listed on this report are considered<br>to be in suspense, waiting for an offsetting entry. When an<br>offsetting event occurs, the cleared item no longer shows on<br>the report. This report includes a general ledger balancing<br>block and a section for listing non-typical transactions that<br>might cause the report to be out of balance with the general<br>ledger.                                                  |
|                  |                    | Tax Authority Payable<br>Recon                     | Used to reconcile Tax Authority Payable Due to General<br>Ledger. Report can be run for all accounting levels:<br>Organization, Region, Branch, Department, Unit. The report<br>can be run in an "as of" date mode to support real time<br>figures in the Tax Authority Payable Due General Ledger<br>number. Report includes comparison of Tax Authority<br>Payable Due balance to General Ledger figure. Also includes<br>listing of any Non-Default transactions that cause out of<br>balance situations. Items posted are based on posting rules<br>of governing department. |
|                  |                    | Undeposited Funds<br>Reconciliation                | Reports on items that currently make up the balance of the<br>Undeposited Funds Account. This includes Cash Receipts<br>that have not been included on a Deposit transaction.                                                                                                    |
| Clients/Contacts | Clients/Contacts   | Client Contact List                                | Returns contacts information by client.                                                                                                    |
|                  |                    | Client Listing                                     | Returns a client listing. May be used to return a list of clients by date-of-birth month.                                                                                                    |
|                  |                    | Mailing Labels<br>– Avery 5159                     | Creates mailing labels for selected criteria for this size label.                                                                                                    |
|                  |                    | Mailing Labels<br>– Avery 5167                     | Creates mailing labels for selected criteria for this size label.                                                                                                    |
|                  |                    | Mailing Labels<br>– Avery 8164                     | Creates mailing labels for selected criteria for this size label.                                                                                                    |
|                  |                    | Mailing Labels<br>– Avery 8250                     | Creates mailing labels for selected criteria for this size label.                                                                                                    |
| Management       | Management         | Book of Business<br>Details                        | Data compiled in this report comes from the policy info tab.<br>Pending edits and endorsements are excluded from this<br>report since these type policy modifications are incomplete.<br>The estimated premium is taken from the opportunities<br>estimated commission field. If an opportunity is not created<br>and sent to marketing and that same policy placed in force,<br>the field will remain as a zero. History policies are excluded<br>from this report.                                                                                                    |

| Report Type   | Report<br>Category | Available Reports           | Description                                                                                                    |
|---------------|--------------------|-----------------------------|----------------------------------------------------------------------------------------------------|
|               |                    | Book of Business<br>Summary | Data compiled in this report comes from the policy info tab.<br>Pending edits and endorsements are excluded from this<br>report since these type policy modifications are incomplete.<br>The estimated premium is taken from the opportunities<br>estimated commission field. If an opportunity is not created<br>and sent to marketing and that same policy placed in force,<br>the field will remain as a zero. History policies are excluded<br>from this report.                                                                                                    |
|               |                    | Coverage Rounding           | Returns a list of all clients that have a particular line of<br>business without another line or business or with either of 2<br>different lines of business to help round client accounts.                                                                                                    |
|               |                    | Lost Business               | This report returns all policies that were sent to history<br>by posting the cancellation. If the policy is reinstated or<br>re-written this is not considered lost business and will not<br>return on the report.                                                                                                    |
|               |                    | New Business                | This report returns all policies in-force with a mode of New.                                                                                                    |
| Marketing     | Marketing          | Marketing Policies          | The Marketing Policies report includes by default all policies<br>with a Marketing Stage. Criteria may be modified to narrow<br>the report result. No opportunities or policies would be<br>included in this report.                                                                                                    |
|               |                    | Marketing Results           | The Marketing Results report has default parameters to<br>display all policy modes of "New" with a "Group by" or<br>"Referred by" selection. The "Referred by" selections are<br>added in Setup under Lookup Management and are selected<br>on the client "Profiling" tab. If the field is left empty, the<br>report will return "Default" as the referred by. Running the<br>report using default criteria will contain all "New" policies<br>written within the selected date range for the selected<br>organization. The Marketing Results report will display<br>all policies whether an opportunity, marketing or policy<br>depending on the criteria selections. |
| Opportunities | Opportunities      | Opportunity Details         | The Opportunity Detail report displays detailed opportunity<br>information gathered from the qualification tab on<br>OPPORTUNITIES and MARKETING policies. Depending on<br>the criteria selection, this report may display opportunities<br>and/or marketing policies. The Opportunity reports can be<br>grouped and sorted by various criteria. Opportunity count<br>and commission totals are displayed as a grand total.                                                                                                    |
|               |                    | Opportunity<br>Summary      | The Opportunity Summary report is the same as the<br>Opportunity Detail except it does not include the scoring<br>detail, contact name or contact role. Also, the opportunity<br>count and commission totals are displayed according to<br>selected grouping criteria along with a report grand total.                                                                                                    |
| Organization  | Organization       | Carrier Listing             | Returns a complete list of all carriers with all added locations                                                                                                    |
|               |                    | Employee Listing            | Returns a complete list of all employees.                                                                                                    |

| Report Type | Report<br>Category | Available Reports          | Description                                                                                                    |
|-------------|--------------------|----------------------------|----------------------------------------------------------------------------------------------------|
|             |                    | Organization<br>Hierarchy  | Returns a complete list showing the organization hierarchy levels.                                                              |
| Policies    | Policies           | Actions                    | Returns Actions – Open/Closed or all for specific time range.                                                                   |
|             |                    | Claims                     | Returns Claims – Open/Closed or all for specific time range.                                                                    |
|             |                    | Expirations                | Returns for the date range or as of date specified, those policies which have policy expiration dates within the date criteria. |
|             |                    | Expiration Excel<br>Export | Unformatted Excel report for assessment of upcoming<br>renewal workload across departments and teams.                           |